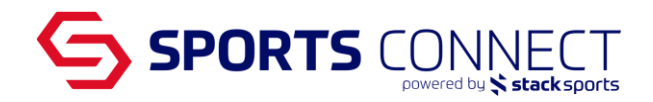

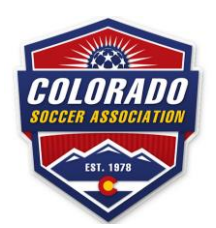

## **Selecting your Teams Division**

Once your teams have registered to the appropriate League/Tournament and you need to select the division in which the team will play, please follow the steps below.

- 1. Go to Colorado Soccer Association: coloradosoccer.sportsaffinity.com
- 2. Hover over Teams- Go to Team Lookup

|  | Dashboard II         | nsights | Teams   Players /    | dmins                            | • | Reports | • | Messaging | Upload | Setup | • | <b>Classic View</b> |
|--|----------------------|---------|----------------------|----------------------------------|---|---------|---|-----------|--------|-------|---|---------------------|
|  |                      |         | Team Lookup          |                                  |   |         |   |           |        |       |   |                     |
|  | Fall 2022-2023       |         |                      |                                  |   |         |   |           |        |       |   |                     |
|  |                      | Create  |                      |                                  |   |         |   |           |        |       |   |                     |
|  | A Welcome to Colorad |         | Team Creation Matrix | Sports Connect for Associations! |   |         |   |           |        |       |   |                     |

- 3. Locate the teams
  - Note: You can also use the filters to narrow down the results. Next to verbiage Team Lookup, you will be able to select the season in which your teams are created.
- 4. Once you find your team, click on the Team ID number or Team Name to access the team
- 5. Click on the Tournament tab once in the team
- 6. Click on the Edit link next to payment on the League or Tournament you want to see the application for

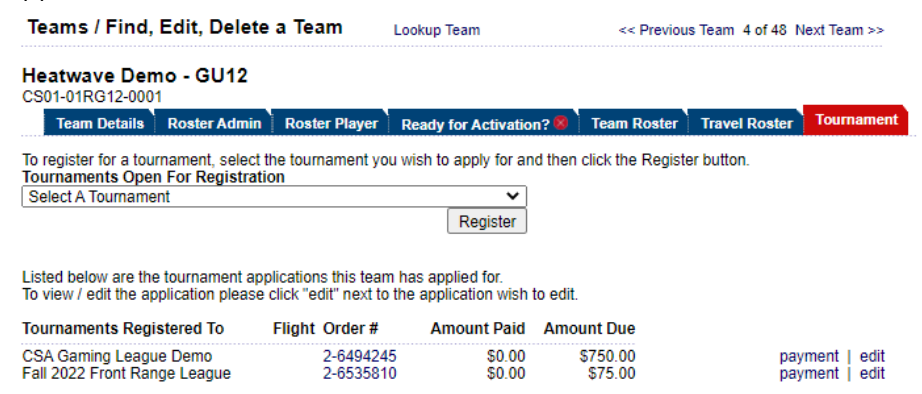

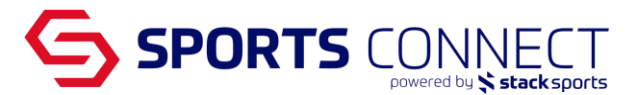

7. Click on the drop down "Preferred Flight" to select your Preferred Flight (Division)

Girls 13U Recreational Silver Girls 13U Recreational Bronze Girls 14U Recreational Gold Girls 14U Recreational Silver Girls 14U Recreational Bronze Girls 15U-16U Recreational Girls 17U-19U Recreational

Heatwave Demo - GU12 - Under 12 Girls CS01-01RG12-0001 | Fall 2022-2023 Status: Not Activated - Reqs Not Met Team Info Team Information Please select your age group and complete all required information for your team. Team Name\* (up to 25 characters) Heatwave Demo - GU12 Team Gender\* Playing Age Group\* Girls 12U Recreational Gold Girls 12U Recreational Gold Girls 12U Recreational Gold Girls 12U Recreational Gold Girls 12U Recreational Gold Girls 12U Recreational Gold Girls 12U Recreational Gold Girls 12U Recreational Gold Girls 12U Recreational Gold Girls 12U Recreational Gold

8. Once selected click on Save

 Team Info
 Contacts
 Player Roster
 Disciplinary
 Comments
 Review

 Team Information
 Plase select your age group and complete all required information for your team.
 Team Name\* (up to 25 characters)
 Headwave Demo - GU12

 Team Name\*

 (up to 25 characters)

 Heatwave Demo - GU12

 Team Gender\*
 Playing Age Group\*

 Girls
 V

 Preferred Flight
 Under 12 Girls

 Girls 12U Recreational Silver
 V

~

~

\* are required fields
Save